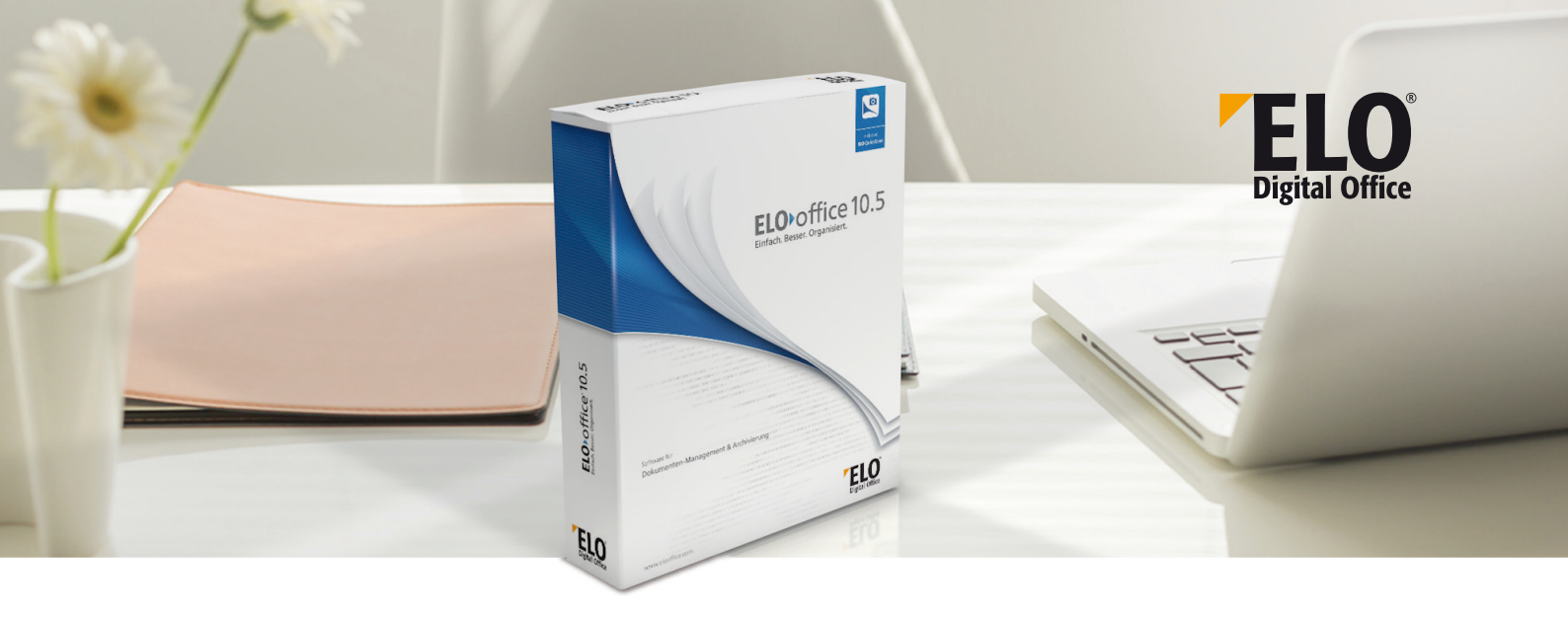

## Manuelles Update – Vorgehen beim manuellen Update auf **ELO**office 10.5

## Wie immer gilt: Bitte zuvor eine Sicherung von Archivdata, Postbox und ELO-Installationsverzeichnis [das mit der ELO32.exe drin] samt aller Unterverzeichnisse durchführen!

- a) Schließen Sie **ELOoffice** und achten Sie darauf, dass keine **ELO**-Prozesse mehr laufen (Prüfen können Sie das per Windows Task Manager).
- b) Laden Sie sich das **ELO**office-10.5-ZIP-File aus dem **ELO**office 10-Downloadbereich herunter.
- c) Entpacken Sie dieses File in ein neues, leeres Verzeichnis (z.B. auf dem Desktop).
- d) Kopieren Sie nun die im Screenshot markierten Ordner und Files (nicht das Verzeichnis "Postbox") in das entsprechende ELO-Installationsverzeichnis auf Ihrem PC. Wenn die Abfrage kommt, ob eine bestehende Datei bzw. in den bestehenden Ordnern Dateien ersetzt/überschrieben werden sollen, so antworten Sie in allen Fällen mit JA.

| → → T → Die         | ser PC 🔸 Lokaler Datenträger (C:) 🔺 Pro | gramme (x86) > ELOoffice |                    |          |
|---------------------|-----------------------------------------|--------------------------|--------------------|----------|
| 🖈 Schnellzugriff    | Name                                    | Änderungsdatum           | Тур                | Größe    |
|                     | Dropzone                                | 29.09.2015 12:36         | Dateiordner        |          |
| 🖀 OneDrive          | ELO Pdf Printer                         | 29.09.2015 12:24         | Dateiordner        |          |
| Dieser PC           | Macros                                  | 01.10.2015 11:50         | Dateiordner        |          |
| Rilder              | QuickScan                               | 29.09.2015 12:35         | Dateiordner        |          |
| Deckton             |                                         | 29.09.2015 12:22         | Dateiordner        |          |
| Desktop             | AiSEXIF.dll                             | 13.10.2009 15:32         | Anwendungserwe     | 391 k    |
| Dokumente           | Cimage.dll                              | 13.07.2010 09:56         | Anwendungserwe     | 316 k    |
| Downloads           | Config.ico                              | 19.11.2013 11:00         | IrfanView ICO File | 22 k     |
| b Musik             | Convert.dll                             | 13.08.2009 18:14         | Anwendungserwe     | 293 k    |
| Videos              | DebenuPDFLibrary.dll                    | 10.09.2013 04:05         | Anwendungserwe     | 6.471 k  |
| Lokaler Datenträger | 🗾 de-office10.pdf                       | 21.09.2015 13:14         | Adobe Acrobat D    | 34.586 k |
| Netzwerk            | DoubleView.exe                          | 05.12.2013 16:21         | Anwendung          | 2.375 k  |
|                     | ELO.epa                                 | 28.08.2015 10:47         | EPA-Datei          | 76 k     |
| • Heimnetzgruppe    | 🔛 elo.ico                               | 31.08.2015 13:52         | IrfanView ICO File | 31 K     |
|                     | elo_esign.dll                           | 04.03.2010 12:14         | Anwendungserwe     | 81 k     |
|                     | Elo2Tif.doc                             | 19.07.2001 16:11         | Microsoft Word 9   | 6 k      |
|                     | Elo2Tif.exe                             | 20.09.2012 16:25         | Anwendung          | 302 k    |
|                     | ELO32.exe                               | 22.09.2015 12:40         | Anwendung          | 41.549 k |
|                     | EloActivate.exe                         | 20.09.2012 16:26         | Anwendung          | 344 k    |
|                     | EloActivate.ico                         | 02.09.2015 14:59         | IrfanView ICO File | 28 K     |
|                     | EloArcConnect.exe                       | 20.09.2012 17:24         | Anwendung          | 687 k    |
|                     | EloArchiveConnector.exe                 | 28.01.2015 17:15         | Anwendung          | 563 k    |
|                     | Real ELOClickFind.exe                   | 22.09.2015 12:55         | Anwendung          | 1.356 k  |
|                     | ELOCONNECTOR.exe                        | 06.02.2015 10:47         | Anwendung          | 11.264 k |
|                     | ELODropZone.ico                         | 03.09.2015 14:23         | IrfanView ICO File | 31 K     |
|                     | ELOG01a.dll                             | 20.09.2012 16:26         | Anwendungserwe     | 661 k    |
|                     | EloHelp.ico                             | 03.09.2015 14:18         | IrfanView ICO File | 32 k     |
|                     | 📓 EloMakro.ini                          | 30.06.2015 13:47         | Konfigurationsein  | 218 k    |
|                     | ELOMDBCompress.exe                      | 20.09.2012 16:27         | Anwendung          | 471 k    |
|                     | ELOMDBCompress.ico                      | 19.11.2013 10:04         | IrfanView ICO File | 15 k     |
|                     | ELOmmView.exe                           | 20.09.2012 17:21         | Anwendung          | 2.567 k  |
|                     | 😫 ELOoffice.chm                         | 21.09.2015 13:14         | Kompilierte HTML   | 8.417    |
|                     | loofficeframer.ocx                      | 20.09.2012 16:27         | ActiveX-Steuerele  | 236 k    |
|                     | (i) ELOofficeInformationen.ico          | 03.09.2015 16:18         | IrfanView ICO File | 34 k     |
|                     | ELOprintArchive.EPA                     | 26.11.2013 14:05         | EPA-Datei          | 1.101 k  |
|                     | ELOPrintArchive.exe                     | 21.09.2015 11:11         | Anwendung          | 16.391 k |
|                     | ELOPrintArchive.UIT                     | 06.07.2015 16:26         | UIT-Datei          | 0 1      |
|                     | ELOScanTest.exe                         | 20.09.2012 17:21         | Anwendung          | 2.619 k  |
|                     | EloShl.dll                              | 02.09.2015 19:26         | Anwendungserwe     | 130 k    |
|                     | EloShlx64.dll                           | 02.09.2015 19:26         | Anwendungserwe     | 153 k    |
|                     | ELOUninst.dll                           | 07.11.2013 18:13         | Anwendungserwe     | 547 k    |
|                     | 🚱 EloUpdater.exe                        | 28.09.2015 12:54         | Anwendung          | 10.817 K |
|                     | Se FloUndaterDL eve                     | 29.00.2015 12:56         | Anwondung          | 0 207 4  |

Kopieren Sie nun die Datei EloOVw.exe aus dem entpackten Verzeichnis "Postbox" in ihr existierendes e) Verzeichnis ... \Postbox \ViewerPostbox, wie im Screenshot angezeigt:

| 📊   🛃 📕 🖛           | Anwendur                       | ngstools ViewerPostbox                  |                       |                      |
|---------------------|--------------------------------|-----------------------------------------|-----------------------|----------------------|
| Datei Start Frei    | geben Ansicht Verwal           | lten                                    |                       |                      |
| ← → • ↑ 📑 >         | Dieser PC > Lokaler Datenträge | er (C:) > ProgramData > ELO Digital Off | ice > ELOoffice > Pos | tbox > ViewerPostbox |
| 🖈 Schnellzugriff    | Name                           | Änderungsdatum                          | Тур                   | Größe                |
| a OneDrive          | AUTORUN.INF                    | 20.02.2002 09:13                        | Setup-Informatio      | 1 KB                 |
|                     | E CheckSystem.exe              | 27.04.2010 17:19                        | Anwendung             | 312 KB               |
| Dieser PC           | Elo.ico                        | 22.02.2010 17:49                        | IrfanView ICO File    | 98 KB                |
| 📰 Bilder            | 🍀 elo_logo.png                 | 09.09.2013 12:15                        | IrfanView PNG File    | 8 KB                 |
| Desktop             | 📓 elodoc.ini                   | 13.04.2010 16:59                        | Konfigurationsein     | 2 KB                 |
| Dokumente           | 🍀 elodocbmps16.bmp             | 09.10.2013 12:11                        | IrfanView BMP File    | 644 KB               |
|                     | EloMDb.txt                     | 14.09.2015 11:39                        | Textdokument          | 12 KB                |
| Downloads           | 😰 ELOoffice.chm                | 21.09.2015 13:14                        | Kompilierte HTML      | 8.417 KB             |
| Musik               | ELOovw.exe                     | 15.09.2015 14:44                        | Anwendung             | 39.402 KB            |
| Videos              | Export.xDB                     | 02.12.2013 12:44                        | XDB-Datei             | 380 KB               |
| 🟪 Lokaler Datenträg | ger 📄 Export.xDC               | 02.12.2013 12:44                        | XDC-Datei             | 1 KB                 |
| 🥑 Netzwerk          | Export.xKY                     | 02.12.2013 12:44                        | XKY-Datei             | 3 KB                 |
|                     | Export.xPT                     | 02.12.2013 12:44                        | XPT-Datei             | 1 KB                 |
| •4 Heimnetzgruppe   | 🚭 hhupd.exe                    | 20.06.2001 11:07                        | Anwendung             | 717 KB               |
|                     | mdac_typ.exe                   | 23.09.1999 15:32                        | Anwendung             | 6.413 KB             |
|                     | SplitEmIDII.dll                | 26.03.2013 13:02                        | Anwendungserwe        | 1.444 KB             |
|                     | 📓 StdReg.ini                   | 30.08.2002 12:47                        | Konfigurationsein     | 2 KB                 |
|                     | 💰 templ_default.htm            | 21.08.2008 12:31                        | Firefox HTML Doc      | 3 KB                 |
|                     |                                |                                         |                       |                      |

Damit wäre das manuelle Update soweit fertig – ob Ihre weiteren Tools wie TIFF- und PDF-Drucker, Makros etc. aktuell sind, müssten Sie nun ggf. noch überprüfen.

ELO Digital Office GmbH, Tübinger Straße 43, D-70178 Stuttgart, info@elo.com, www.elo.com ELO Digital Office GmbH, Tübinger Straße 43, D-70178 Stuttgart, info@elo.com, www.elo.com ELO Digital Office, das ELO Logo, elo.com, ELOoffice, ELOprofessional und ELOenterprise sind Marken der ELO Digital Office GmbH in Deutschland und/oder anderen Ländern. Microsoft\*, MS\*, Windows\*, Word\* und Excel\*, PowerPoint\*, SharePoint\*, Navision\* sind eingetragene Marken der Microsoft Corporation in den USA und/oder anderen Ländern. Microsoft\*, MS\*, Windows\*, Word\* und Excel\*, PowerPoint\*, SharePoint\*, Navision\* sind eingetragene Marken der Microsoft Corporation in den USA und/oder anderen Ländern. Weitere Unternehmens-, Produkt- oder Servicenamen Können Marken anderer Hersteller sein. Diese Veröffentlichung dient nur der unverbindlichen allgemeinen Information und ersetzt nicht die eingehende individuelle Beratung. Die in dieser Veröffentlichung enthaltenen Informationen können jederzeit, auch ohne vorherige Ankündigung, geändert werden. Insbesondere können technische Merkmale und Funktionen auch landesspezifisch variieren. Aktuelle Informationen zu ELO Produkten, Vertragsbedingungen und Preisen erhalten Sie bei den ELO Gesellschafter und den ELO Business-Partnern und/ oder ELO Channel-Partnern. Die Produktinformationen geben den derzeitigen Stand wieder. Gegenstand und Umfang der Leistungen bestimmen sich ausschließlich nach den jeweiligen Verträgen. Die Einhaltung bestimmter Rechtsvorschriften von Produkten und sonstigen Leistungen wird seitens ELO weder gewährleistet, noch garantiert oder als Eigenschaft zugesichert. Der Kunde ist für die Einhaltung anwendbarer Sicherheitsvorschriften und sonstiger Vorschriften des nationalen und Internationalen Rechts verantwortlich. Änderungen, Irrtümer und Druckfehler bleiben vorbehalten. Nachdruck und Vervielfältigung, auch auszugsweise, nur mit schriftlicher Genehmigung der ELO Digital Office GmbH.